## Adressgruppe erstellen

Um in b'Files® eine Adressgruppe zu erstellen, navigieren Sie zum Reiter ADRESSEN und klicken oben auf die Lupe. Wählen Sie die gewünschte Kategorie aus (hier: Mitarbeitende). Sie können auch eine Gruppe erstellen lassen aus den Speziellen Selektionen (z.B. Weihnachtskarte) oder mit allen Adressen für eine bestimmte Firma. Bestätigen Sie Ihre Auswahl mit Enter oder OK.

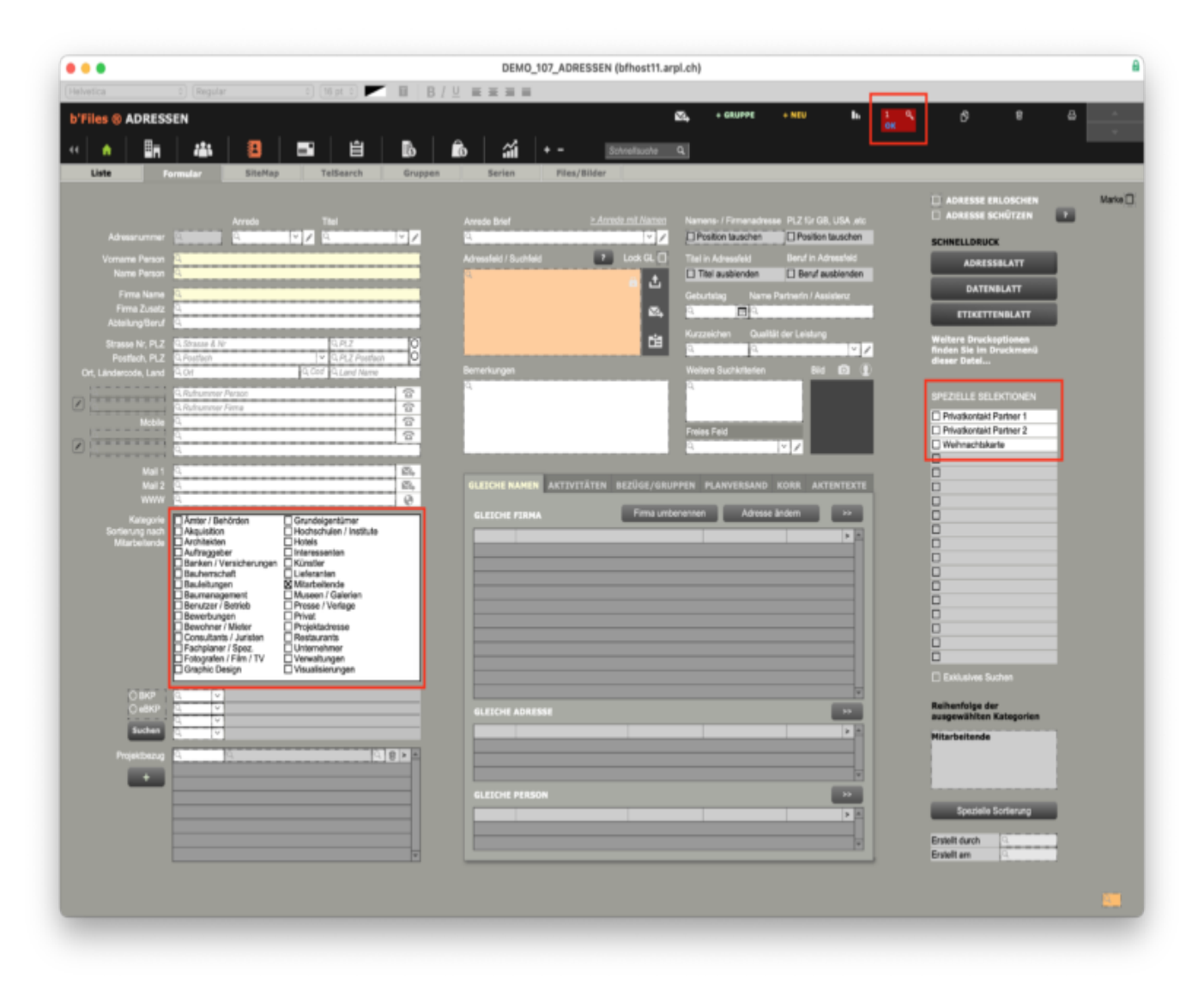

b'Files® zeigt Ihnen nun eine Liste mit den ausgewählten Adressen an. Klicken Sie oben auf + GRUPPE

| Import       Import                                                                                                    | Import     Import     Import     Import     Import     Import     Import     Import     Import     Import     Import     Import       Import     Import                                                                                                    |        |              |                   |         |     |            |   |         |       |        |      |          |                |     |              |       |           |         |     |               |     |       |      |
|----------------------------------------------------------------------------------------------------|----------------------------------------------------------------------------------------------------|--------|--------------|-------------------|---------|-----|------------|---|---------|-------|--------|------|----------|----------------|-----|--------------|-------|-----------|---------|-----|---------------|-----|-------|------|
| Files         A DRESSEN         0 (100 / Autom)         C         C <thc< <="" th=""><th>Filles         ADRESSEN         Loop / Auss         Loop / Auss         Loop / Aus         Loop / Auss         Loop / Auss         Loop / Auss         Loop / Auss         Loop / Auss         Loop / Auss         Loop / Auss         Loop / Auss         Loop / Auss         Loop / Auss         Loop / Aus         Loop / Aus         Loop / Aus         Loop / Aus         Loop / Aus         <thloop aus<="" th=""> <thloop aus<="" th="">         Loop / Aus&lt;</thloop></thloop></th><th></th><th></th><th></th><th></th><th></th><th>16 pt 0) 🕨</th><th></th><th>B B</th><th>/ ⊔ ■</th><th></th><th>1</th><th></th><th></th><th></th><th></th><th></th><th></th><th></th><th></th><th></th><th></th><th></th><th></th></thc<> | Filles         ADRESSEN         Loop / Auss         Loop / Auss         Loop / Aus         Loop / Auss         Loop / Auss         Loop / Auss         Loop / Auss         Loop / Auss         Loop / Auss         Loop / Auss         Loop / Auss         Loop / Auss         Loop / Auss         Loop / Aus         Loop / Aus         Loop / Aus         Loop / Aus         Loop / Aus <thloop aus<="" th=""> <thloop aus<="" th="">         Loop / Aus&lt;</thloop></thloop>                                                                                                    |        |              |                   |         |     | 16 pt 0) 🕨 |   | B B     | / ⊔ ■ |        | 1    |          |                |     |              |       |           |         |     |               |     |       |      |
| A BR 44         B         B </th <th>A A A A A A A A A A A A A A A A A A A</th> <th>b'Eile</th> <th></th> <th>ESSEN DEMO</th> <th>1</th> <th></th> <th></th> <th></th> <th></th> <th></th> <th></th> <th></th> <th></th> <th></th> <th>S</th> <th>+ GRUPPE</th> <th>+ NEU</th> <th><u>،</u></th> <th>. 9</th> <th>. +</th> <th>6</th> <th>9</th> <th>8</th> <th>-</th>                                                                                                    | A A A A A A A A A A A A A A A A A A A                                                                                                    | b'Eile |              | ESSEN DEMO        | 1       |     |            |   |         |       |        |      |          |                | S   | + GRUPPE     | + NEU | <u>،</u>  | . 9     | . + | 6             | 9   | 8     | -    |
| Image: Control         Image: Control         Image: Contro         Image: Contro         Image: Co                                                                                                    | A         A         B         A         B         A         V         Note Column         Column         Description           Inter         Inter                                                                                                    | o riic |              |                   | /       |     |            |   |         |       |        |      |          |                |     |              |       |           |         |     |               |     |       |      |
|                                                                                                    |                                                                                                    |        | <b>^</b>     |                   | 8       | ="  | É          |   | в       | 6     | - ái   |      |          | Schnellauche   | Q.  |              |       |           |         |     |               |     |       |      |
| Atta         A         B         C         D         E         P         Q         R         D         U         V         V         V         V         Z           Fina conf mone have          A fair, Friedrich          Hall 2000         Hall 20000                                                                                                    | Kuta         A         B         C         D         F         C         N         D         P         Q         B         D         U         N         D         V         B         D         D                                                                                                    | Li     |              | Formular          | SiteMap | T   | elSearch   |   | Gruppen |       | Serien | File | s/Bilder |                |     |              |       |           |         |     |               |     |       |      |
| Part of Princem Jone         PL2         OF         Tendo         Malola         Malo         Molia         Molia                                                                                                    | Inter, Nation         HZ         Ort         Mather, Nation         Mather, Nation <th< td=""><td></td><td></td><td></td><td>A 8</td><td>¢ ¢</td><td>) E</td><td>F</td><td>6 )</td><td>4 1</td><td>3</td><td>K L</td><td>м</td><td>N O P</td><td>e q</td><td>R S</td><td>т</td><td>U V</td><td>ж 3</td><td>t Y</td><td>z</td><td></td><td></td><td></td></th<> |        |              |                   | A 8     | ¢ ¢ | ) E        | F | 6 )     | 4 1   | 3      | K L  | м        | N O P          | e q | R S          | т     | U V       | ж 3     | t Y | z             |     |       |      |
| Akar, Interdich         440.5         Baul         441.81.987-65.43         441.79.927.05.43         0. Matchintes         88           Geinnerg, Simon         450.2         Baul         441.81.927.05.43         441.79.927.05.43         0. Matchintes         88           Geinnerg, Simon         450.7         20/r.         441.81.92.959.85         0. Matchintes         88           Lärsch, Peter         450.7         20/r.         441.99.927.91.41         0. Matchintes         88           Baud         450.7         20/r.         441.92.359.87         41.79.21.65.85         0. Matchintes         88           Batterin, Neter         450.5         Rotaria         441.41.23.45.87         441.79.27.81.4         0. Matchintes         88           Schatter, Frank         450.5         Zohn         441.41.23.45.87         441.79.23.45.77         0. Matchintes         88           Schatter, Frank         450.7         Uefkor an See         441.41.23.45.87         0. Matchintes         88           Sechedi, Versolka         670.7         Uefkor an See         441.97.83.85.5         0. Matchintes         88                                                                                                    | 3         Matrix         4403         Soul         441.1 997.94.4         441.79.97.94.4         441.79.97.94.4         441.79.947.94.4         441.79.947.94.4         441.79.947.94.4         441.79.947.94.4         441.79.947.94.4         441.79.947.94.4         441.79.947.94.4         441.79.947.94.4         441.79.947.94.4         441.79.947.94.4         441.79.947.94.4         441.79.947.94.4         441.79.947.94.4         441.79.947.94.4         441.79.947.94.4         441.79.947.94.4         441.79.947.94.4         441.79.947.94.4         441.79.947.94.4         441.79.947.94.4         441.79.947.94.4         441.79.947.94.4         441.79.947.94.4         441.79.947.94.4         441.79.947.94.4         441.79.947.94.4         441.79.947.94.4         441.79.947.94.4         441.79.947.94.4         441.79.947.94.4         441.79.947.94.4         441.79.947.94.4         441.79.94.94.94.94.94         441.79.94.94.94.94.94.94         441.79.94.94.94.94.94.94.94.94.94.94.94.94.94                                                                                                    |        | Firma oder F | Personen Name     |         |     |            |   |         |       |        |      | PLZ      | Ort            |     | Telefon      |       | Mobile    |         | Mai | Kategorie     | 862 | S Mar | ke f |
| 9         Granning, Simón         4/02         Bolo         44 81 85 41 47         477 95 95 93         B         Montelenite         80           0         Granning, Simón         402         Solo         44 18 85 41 47         471 79 85 95 89         B         Montelenites         80           0         Lorsch, Poler         805         Rotenbruik         44 44 82 25 46 87         441 79 215 65 85         B         Montelenites         80           2         Scheden, Anna         403         Bauel         441 61 204 23 46 87         441 79 121 45 87         40         Montelenites         80           2         Scheden, Anna         403         Bauel         441 61 204 23 46 47         441 79 121 45 87         40         Montelenites         80           2         Schedelin, Anna         403         Bauel         416         Weinjein         441 79 121 45 87         40         Montelenites         80           2         Schedelin, Anna         610         Weinjein         417 72 45 86 46 45         0         Montelenites         80           3         Schedeli, Veresiña         77         Ueilson an Sie         417 76 36 39 6 34         0         Montelenites         80                                                                                                    | 3         General, Linkin         443.2         Soudi         441.74.94.47.7         441.74.94.48.98         Matchenhole         38           3         General, Eduard         4807         Z/Xrit         441.79.44.2894         Matchenhole         38           3         General, Eduard         4807         Z/Xrit         441.79.44.2894         Matchenhole         38           3         General, Eduard         4805         Z/Xrit         441.79.44.2894         Matchenhole         38           3         March         441.23.12.54.87         441.79.27.781.4         Matchenhole         38           3         Santark, Rear         480.8         Zirkin         441.81.23.24.57         441.79.24.54.57         61.04.04.04.06         38           4         Santark, Santar         490.7         Unition         441.81.23.45.57         61.04.04.04.06         38           7         Serfeld, Versinka         470.7         Unition on Sie         441.79.34.94.34         01.04.04.04.06         38           7         Serfeld, Versinka         470.7         Unition on Sie         441.79.34.94.34         01.04.04.04.06         38           7         Serfeld, Versinka         470.7         Unition on Sie         441.79.34.94.34         01.04.04.04.06 </td <td>123</td> <td>Astor, Fri</td> <td>iedrich</td> <td></td> <td></td> <td></td> <td></td> <td></td> <td></td> <td></td> <td></td> <td>4063</td> <td>Basel</td> <td>1</td> <td>+41 61 987 6</td> <td>5 43</td> <td>+41 79 98</td> <td>7 65 43</td> <td>0</td> <td>Mitarbeitende</td> <td></td> <td>8</td> <td></td>                                                                                                    | 123    | Astor, Fri   | iedrich           |         |     |            |   |         |       |        |      | 4063     | Basel          | 1   | +41 61 987 6 | 5 43  | +41 79 98 | 7 65 43 | 0   | Mitarbeitende |     | 8     |      |
| Outerier, Staan         Solo         Autor         Fair 74 ar 24 sets         Solo         Autor         Rate           B. Lärsch, Robert         805         Richtmall         +41 44 523 de 87         +41 47 923 te 54         Ø. Mitarbeinnis         St           B. Robert         405         Baul         +41 44 523 de 87         +41 79 523 45         Ø. Mitarbeinnis         St           Scheden, Anna         606         Zürich         +41 41 79 123 45         Ø. Mitarbeinnis         St           Scheden, Anna         606         Zürich         +41 78 524 56         Ø. Mitarbeinnis         St           Scheden, Anna         606         Zürich         +41 78 524 56         Ø. Mitarbeinnis         St           Scheden, Anna         606         Zürich         +41 78 524 56         Ø. Mitarbeinnis         St           Scheden, Anna         8707         Uelkon am Sse         +41 76 343 96 36         Ø. Mitarbeinnis         St           Schedel, Verenika         8707         Uelkon am Sse         +41 76 343 96 36         Ø. Mitarbeinnis         St                                                                                                    | Werken, Kanan         000         2000         141,94 442,99         B         Matchinna         B           B. Karkab, Refert         4433         Basel         441,44533         598         441,795477         B         Matchinna         B           S. Karkab, Anna         4005         Routin         441,4533         598         441,795477         B         Matchinna         B           S. Schreiten, Anna         4005         Routin         441,4533         598         441,795478         B         Matchinna         B           S. Schreiten, Anna         8016         Routin         441,4533         698         Matchinna         B         Routin         B         Routin         B         Routin         B         Routin         B         Routin         B         Routin         B         Routin         B         Routin         B         Routin         B         Routin         B         Routin         B         Routin         B         Routin         Routin         Routin         Routin         Routin         Routin         Routin         Routin         Routin         Routin         Routin         Routin         Routin         Routin         Routin         Routin         Routin         Routin                                                                                                    | 25     | Grunweg,     | , Simon           |         |     |            |   |         |       |        |      | 4052     | Basel          |     | +41 61 654 1 | 4 78  | +41 79 65 | 9 68 36 | 0   | Marbellende   |     |       |      |
| Bestel         Alter of Alter of A                                                                                                    | Match, Salert         448 0 1 201 23 26         448 7 29 27 26 44         B Match anna         10           Skoha, Karet         4805         Exch         444 1 23 24 23 26         G Matchanne         10           Skoha, Karet         808         Exch         444 41 29 42 73 24         G Matchanne         10           Skoha, Karet         808         Exch         444 41 29 42 74 24         G Matchanne         10           Skoha, Karet         808         Exch         444 41 29 45 74 244         G Matchanne         10           Skoha, Karet         808         Exch         444 41 29 45 74 244         G Matchanne         10           Skoha, Karet         801         Wergin         444 41 29 47 24 24         G Matchanne         10           Skoha, Vergin         410         10         10         10         10         10         10         10           Skoha, Vergin         410         10         10         10         10         10         10         10           Skoha, Vergin         410         10         10         10         10         10         10         10         10         10         10         10         10         10         10         10         10                                                                                                             | 28     | Lörrach 8    | , covaro<br>Potez |         |     |            |   |         |       |        |      | 8805     | Diritternal    |     | -41 44 573 4 | 19.87 | +41 79 21 | 5 65 85 |     | Mitscheilende |     |       |      |
| Schendern, Anna         8006         Zirich         +41.23 45 67         G. Mitarbelinnde         N           6         Schendern, Anna         8006         Zirich         +41.23 45 67         G. Mitarbelinnde         N           6         Schendern, Anna         8104         Weinigen         +41.24 123 45 67         G. Mitarbelinnde         N           7         Sedefield, Verseilka         8104         Weinigen         +41.24 563 66 36         G. Mitarbelinnde         N           7         Sedefield, Verseilka         8707         Uetikon an See         +41.26 363 96 36         G. Mitarbelinnde         N                                                                                                    | Scherderen, Anna         B008         Zinch         +44 11 12 49 97         +41 79 123 49 97         © Mariestande         B0           Ø         Scherderen, Anna         B104         Werigen         +41 78 494 45 45         ©         Mariestande         B0           Ø         Selerder, Væreinka         B104         Werigen         +41 78 34 39 34         ©         Mariestande         B0           Ø         Selerder, Væreinka         B107         Uetkon an Sel         +41 78 34 39 34 34         ©         Mariestande         B0           Ø         Selerder, Væreinka         B107         Uetkon an Sel         +41 78 34 39 34 34         ©         Mariestande         B0                                                                                                    | 29     | Rotach, R    | lobert            |         |     |            |   |         |       |        |      | 4063     | Basel          |     | +41 61 301 2 | 15 36 | +41 79 54 | 7 78 14 |     | Marbeilende   |     |       |      |
| B         Bible         Weinigen         +41,78,654,65,45         O         Mitarbeitende         St           7         Seefeld, Verenika         8707         Ueikon am See         +41,76,363,96,36         O         Mitarbeitende         St                                                                                                    | 5 Schadzer, Frank 1904 Werigen +41.74 654 65 6 Mitzbelande 26<br>7 Serfeld, Verenika 2707 Uetkor am See +41.74 543 54 35 0 Mitzbelande 26                                                                                                    | 22     | Scherden     | In. Anna          |         |     |            |   |         |       |        |      | 8008     | Zirich         |     | +41 41 123 4 | 15 67 | +41 79 12 | 3 45 67 | 0   | Mitarbeitende |     | 8     | 1    |
| 7 Seefeld, Veronika #2027 Uolikon am Soe +41 26 363 96 36 @ Mitorbohmob X                                                                                                    | 7 Seefeld, Yeesolka 4707 Uetkor an See +41.76 361.96 36 0 Mitarbalvoka 26                                                                                                    | 26     | Schnater,    | Frank             |         |     |            |   |         |       |        |      | 8104     | Weinigen       |     |              |       | +41 78 65 | 6 45 45 | 0   | Mitarbeitende |     | 5     | 1    |
|                                                                                                    |                                                                                                    | 27     | Seefeld, V   | Veronika          |         |     |            |   |         |       |        |      | 8707     | Uetikon am See |     |              |       | +41 76 36 | 3 96 36 | 0   | Mitarbeitende |     | 5     | 1    |
|                                                                                                    |                                                                                                    |        |              |                   |         |     |            |   |         |       |        |      |          |                |     |              |       |           |         |     |               |     |       |      |

Sie können die ausgewählten Adressen entweder zu einer bestehenden Adressgruppe hinzufügen oder eine neue Gruppe erstellen.

|                             | Meldung                                                                              |
|-----------------------------|--------------------------------------------------------------------------------------|
| Möchten Sie<br>oder zu eine | mit den 8 Adressen eine neue Adressgruppe bilden<br>r bestehenden Gruppe hinzufügen? |
|                             | Abbrechen                                                                            |

Geben Sie der Gruppe eine Bezeichnung.

| Bitte geben Sie für di | e 8 ausgewählten Adressen den Namen      |
|------------------------|------------------------------------------|
| wählen.                | i. Sie konnen eine beliebige bezeichnung |
|                        |                                          |
|                        |                                          |
| MITARBEITER            | 4                                        |
|                        | Abbrechen                                |
|                        |                                          |

b'Files® wechselt in den Reiter ADRESSEN > GRUPPEN

Sie können nun mit einem Klick eine Email generieren, die an alle Adressen der ausgewählten Gruppe versendet wird. Bitte beachten Sie, dass die maximale Anzahl von Empfängern für eine Email je nach Mailprogramme variiert.

| S ( ADRESSEN DEMO / sbucco |                        |                                      |                                        |                                    | + NEU | • °    | 6 1                   | * *            |
|----------------------------|------------------------|--------------------------------------|----------------------------------------|------------------------------------|-------|--------|-----------------------|----------------|
| A 🗄 👪 😫                    | <b>- </b>              | b î                                  | b :::i +                               | Solvefauche Q                      |       |        |                       | <b>8</b>   200 |
| te Formular SiteMa         | ap TelSearch           | Gruppen                              | Serien                                 | lles/Bilder                        |       |        |                       |                |
| ADRESSGRUPPEN              |                        |                                      |                                        |                                    |       |        |                       |                |
| Name Gruppe Gruppe Umber   | Arzahl Entwitt         | Gruppe aus L.S                       | TE enticle: AUS                        | WAHL GRUPPE: HITARDETTER: INNEN    |       | e Arre | n in USTE aufrulien > | - 24           |
| CW<br>MITARBEITER:INNEN    | 90.10.20<br>8 11.10.20 | 12 12:25:09 🔮 at<br>23 10:53:30 😤 at | uswählen >> # 4523<br>uswählen >> 4525 | Astor, Friedrich<br>Grünweg, Simon |       |        | 0                     | 2 8            |
|                            |                        |                                      | 4524                                   | Gwenner, Eduard                    |       |        | 0                     | > 8            |
|                            |                        |                                      | 4528                                   | Rotach, Peter<br>Rotach, Robert    |       |        | 8                     | > 0            |
|                            |                        |                                      | 4522                                   | Scherdenn, Anna                    |       |        | 8                     | > 8            |
|                            |                        |                                      | 4526                                   | Seefeld, Veronika                  |       |        | 0                     | × 8            |
|                            |                        |                                      |                                        |                                    |       |        |                       |                |
|                            |                        |                                      |                                        |                                    |       |        |                       |                |
|                            |                        |                                      |                                        |                                    |       |        |                       |                |
|                            |                        |                                      |                                        |                                    |       |        |                       |                |
|                            |                        |                                      |                                        |                                    |       |        |                       |                |
|                            |                        |                                      |                                        |                                    |       |        |                       |                |
|                            |                        |                                      |                                        |                                    |       |        |                       |                |
|                            |                        |                                      |                                        |                                    |       |        |                       |                |
|                            |                        |                                      |                                        |                                    |       |        |                       |                |
|                            |                        |                                      |                                        |                                    |       |        |                       |                |
|                            |                        |                                      |                                        |                                    |       |        |                       |                |
|                            |                        |                                      |                                        |                                    |       |        |                       |                |
|                            |                        |                                      |                                        |                                    |       |        |                       |                |
|                            |                        |                                      |                                        |                                    |       |        |                       |                |
|                            |                        |                                      |                                        |                                    |       |        |                       |                |
|                            |                        |                                      |                                        |                                    |       |        |                       |                |
|                            |                        |                                      |                                        |                                    |       |        |                       |                |
|                            |                        |                                      |                                        |                                    |       |        |                       |                |
|                            |                        |                                      |                                        |                                    |       |        |                       |                |
|                            |                        |                                      |                                        |                                    |       |        |                       |                |
|                            |                        |                                      |                                        |                                    |       |        |                       |                |
|                            |                        |                                      |                                        |                                    |       |        |                       | T              |
|                            |                        |                                      | 8.44                                   | ressen / Erloschen: 0              |       |        |                       |                |
|                            |                        |                                      |                                        |                                    |       |        |                       |                |

Wir empfehlen für den Versand an Adressgruppen mit externen Empfängern aus Datenschutzgründen das Feld BCC: zu verwenden.

| Empt<br>Feld | ängeradressen i<br>setzen? | ins BCC-Feld oder ins normale AN- |
|--------------|----------------------------|-----------------------------------|
|              |                            |                                   |
|              |                            |                                   |
|              |                            |                                   |
|              |                            | AN: BCC:                          |